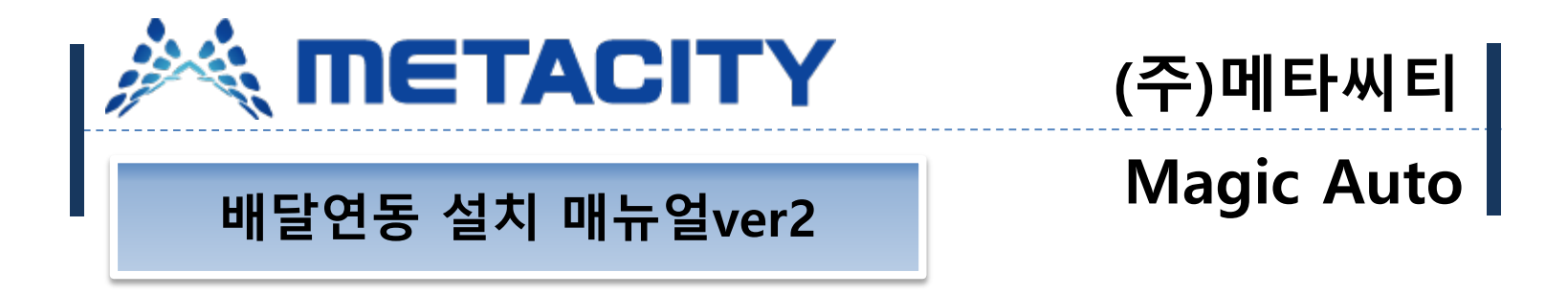

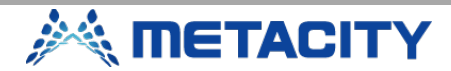

## 배달연동 중계프로그램 다운로드

#### METACITY

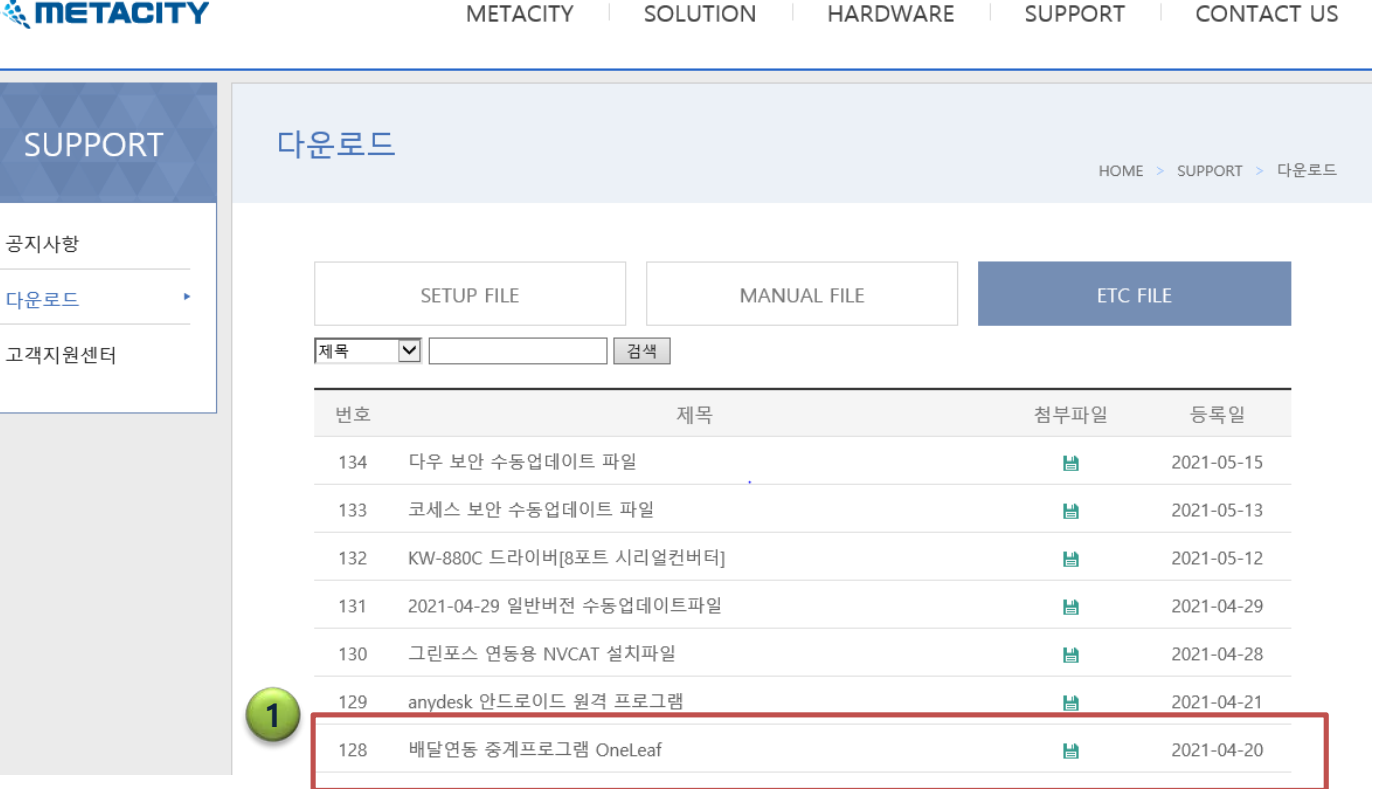

#### 배달앱 연동을 할 포스에 1. oneleaf 중계프로그램을 설치 해야 한다. 프로그램 다운로드 위치는 홈페이지 ETC - 128번 항목에 배달연동 중계 프로그램을 클 릭해서 다운로드 받는다. • 사전에 설치할 매장의 정보를 메일로 접수 후 맵핑 등록 요 청을 해야 사용 가능하다. (접수 후 1~2일 소요) • 메일주소 metasales@naver.com • 필요정보 -요청업체명 -매장상호 -사용중인 배달 앱 -사용중인 라이더 업체

**METACITY** 

#### 배달연동 중계프로그램 설치

\*

고정

🔮 문서 ▶ 사진

💻 내 PC

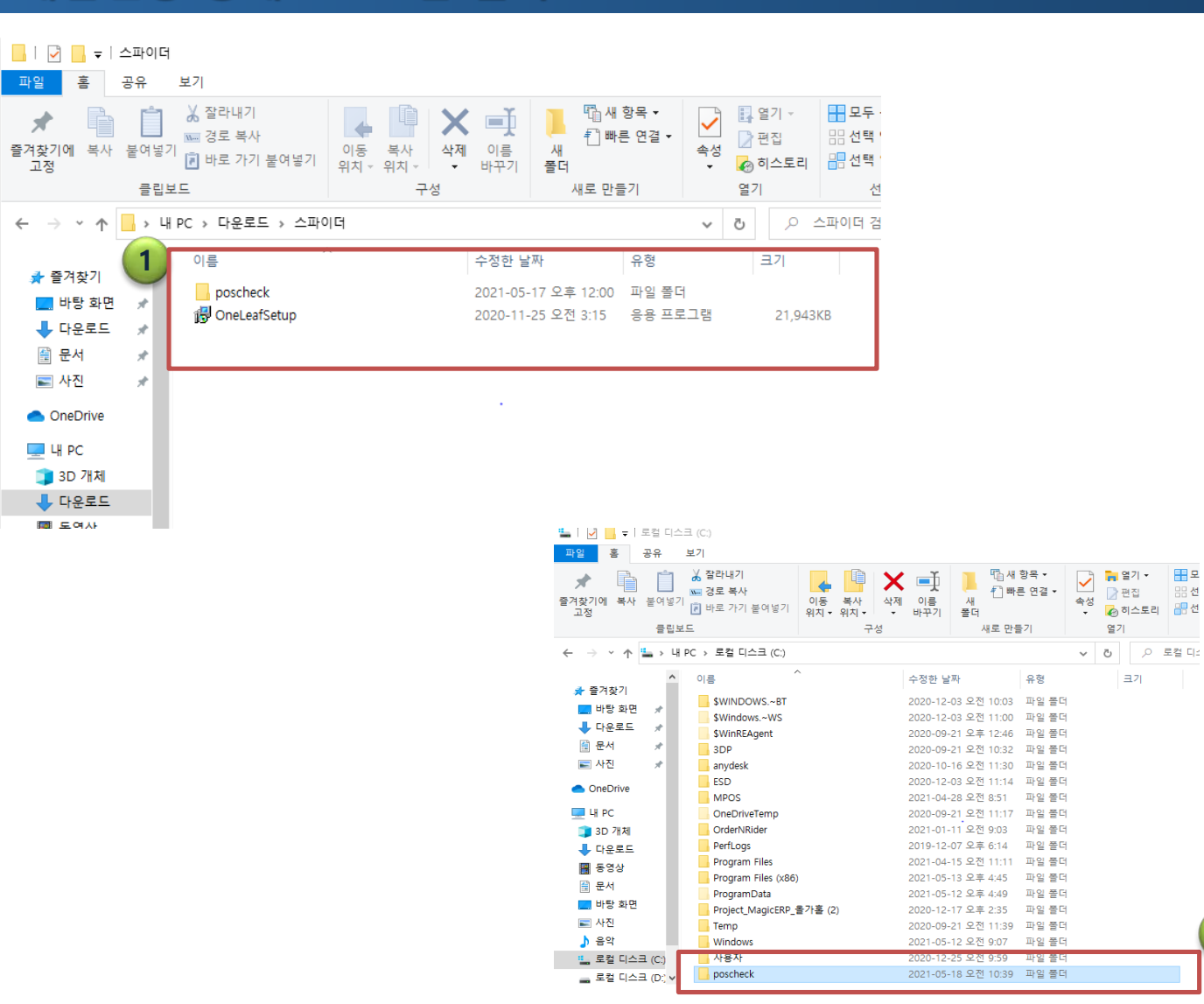

#### 1. 압축을 풀면 poscheck 폴더와 중계프로그램 oneleaf 설치파 일 두개가 확인된다.

0

2. Poscheck 폴더는 c: 경로에 폴더채로 복사해 넣는다.

모

2

88 선

크기

3

🔆 METACITY

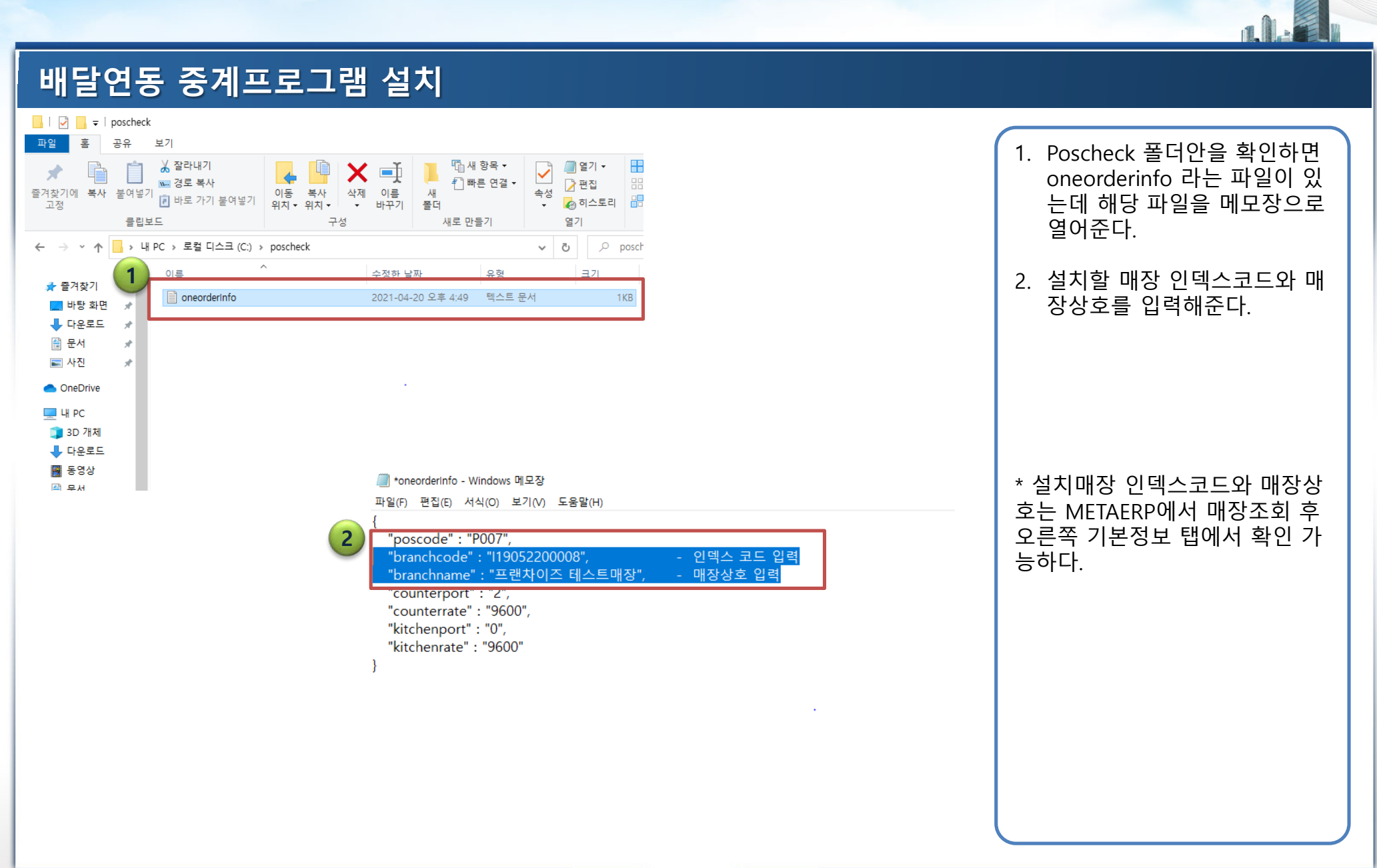

a

🔆 METACITY

## 배달연동 중계프로그램 설치

| ····································      |  |
|-------------------------------------------|--|
| ● 다음 폴더에 OneLeaf을(클) 설치합니다.               |  |
| 계속하려면 "다음"을, 다른 폴더를 선택하려면 "찾아보기"를 클릭하십시오. |  |
| <mark>C:₩OneLeaf</mark> 찾아보기(R)           |  |
|                                           |  |
| 이 프로그램은 최소 43.5 MB의 디스크 여유 공간이 필요합니다.     |  |
| 다음(N) > 취소                                |  |

| OneLeaf                   |                                |            | 4.1.5    |        |        |      | •   |
|---------------------------|--------------------------------|------------|----------|--------|--------|------|-----|
| [주문전송메시지]<br>* 주문번호 : BOV | 2021-02-19 11:<br>T009RNG - 전송 | 30.3<br>완료 | 7<br>:성공 |        |        |      |     |
| 가명정코드/영                   | 120090900001                   | 1 1        | 나운야드 명   | 원본절    |        |      | ON  |
| POS종류                     | 메타씨티                           |            | 1        | 1 22   | 2}     | ্ব ম | 실행  |
| HISHOKROS                 | 2 역왕)                          |            |          |        | -      |      | OFF |
| 9719 (OKPOS)              |                                |            |          |        | - 1    |      | OFF |
| 구영(OKPOS)                 |                                |            |          |        | ī      |      | OFF |
| <br>위메프(OKPOS)            |                                |            |          |        | · [    |      | OFF |
| 배달등(OKPOS)                |                                |            |          |        |        |      | OFF |
| Token                     |                                |            |          |        |        |      |     |
| OneLeaf ⊒ ≡               | COM21                          |            | 9600     |        | •      |      | ON  |
| 예언 프렌터                    | COM2                           | +          | 38400    |        |        |      | ON  |
| 주가프린터(수황/기                | 49                             |            |          |        |        |      |     |
| 주방 프린터                    | NONE                           | +          | 9600     |        | -      |      | OFF |
| 기타 프렌터                    | NONE                           | +          | 9600     |        | •      |      | OFF |
| ✔프로그램 업                   | 레이트                            |            |          | ✓ 환경 성 | শ্ব সব | t -  |     |

 oneleaf를 클릭하여 설치를 진행한다. 경로변경없이 다음 을 눌러 설치를 완료하면 POS에 COM20,COM21 이 생성된다.

- 설치완료 후 oneleaf가 실행 되면 oneleaf포트는 com21/ 속도 9600,메인 프린터는 해 당매장에 사용중인 프린터 포 트와 속도로 지정해준다.
- Oneleaf 설치완료 후 재부팅 여부를 묻는데 재부팅 하지않 아도 정상 작동한다.
- Oneleaf 설치 시 관리자 권한 으로 실행하여 설치하도록 한 다.

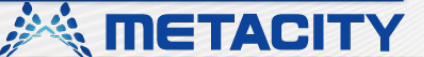

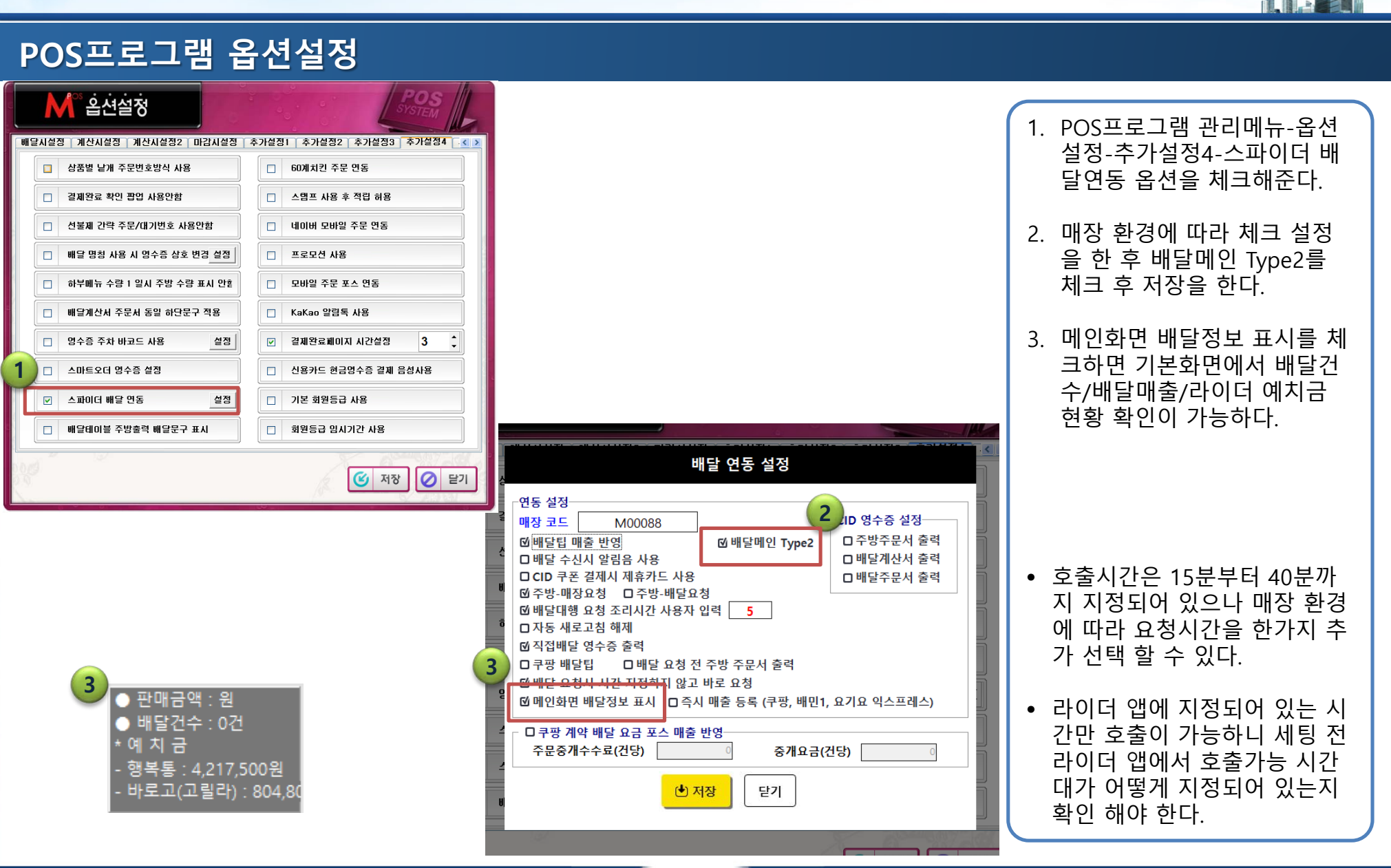

#### 🎮 METACITY

## 배달앱 포트설정

| ise민족             |                      | 오바로고 -                     | - •     |
|-------------------|----------------------|----------------------------|---------|
| 주문접수              | 4834                 |                            | 배민상회    |
| ŧ운여드(POUNYARD)    | 사장님 리그바웃             | 배인상의 최종에면<br>매월 할인 쿠폰이 쏟아진 | 입니다! 🌉  |
| 정법 일사용자           | 설렁타기                 | 기기존화                       | 설광하기    |
| 영업시간 성장           | **                   | 횲무햧 <b>설</b> 평             | 설광다기    |
| 2822              | 설명하기                 | PO5연배설정 COM20 - 동산지 율적     | 실장하기    |
| 자동살병              | -M2 - M2             | 비중실향                       | শশ্র পথ |
| <b>비견정의 PC2</b> 1 | 비원 2,14,2.0 3년비란입니다. | 48年7                       | Subite  |
| 도중발 IC24          | 이었게 사용하세요.           |                            | 도용할 M기  |

| 영수증 출력 설정                                                  |                                 |        |  |  |  |  |
|------------------------------------------------------------|---------------------------------|--------|--|--|--|--|
| Port ①                                                     | COM20                           | ~      |  |  |  |  |
| Baud Rate 🕚                                                | 38400                           | $\sim$ |  |  |  |  |
| 주문 수락 시 자동 출력                                              | 커징                              | 꺼짐     |  |  |  |  |
| 원산지 정보 출력                                                  | 처짐                              |        |  |  |  |  |
| 글씨 크기                                                      | 작게 기능                           | 크게     |  |  |  |  |
| * Port, Baud Rate 설정 후 사용 중이신 연수를 프린터로 우수트 훌쩍을<br>진성해 주세요. |                                 |        |  |  |  |  |
| * 출력이 안될 경우 실정 값을 변경                                       | ( 안될 경우 실정 값을 변경한 후 다시 시도해 주세요. |        |  |  |  |  |
| 테스트 출력                                                     | ×                               | i장     |  |  |  |  |

## 매장에서 사용하는 배달앱 프 린터 설정을 oneleaf 중계프 로그램 포트로 변경해준다. 포트는 com20,속도는 출력할 프린터 속도로 지정한다.

- 현재 연동되는 배달앱은 배민,요기요,쿠팡 연동가능
- 배달앱 모두 프린터 출력은 com20,속도는 사용하는 프린 터 속도로 지정해주면 된다. (com20 고정)

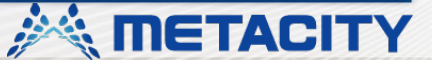

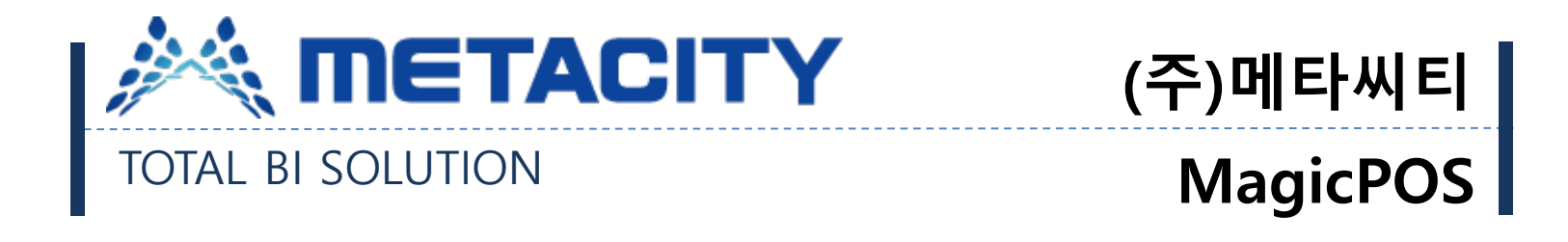

# 감사합니다.

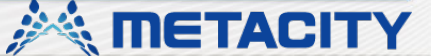